## iPhone使用時に、マップが開けない場合の対処法について

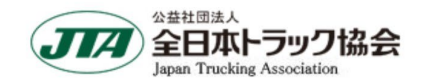

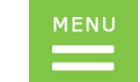

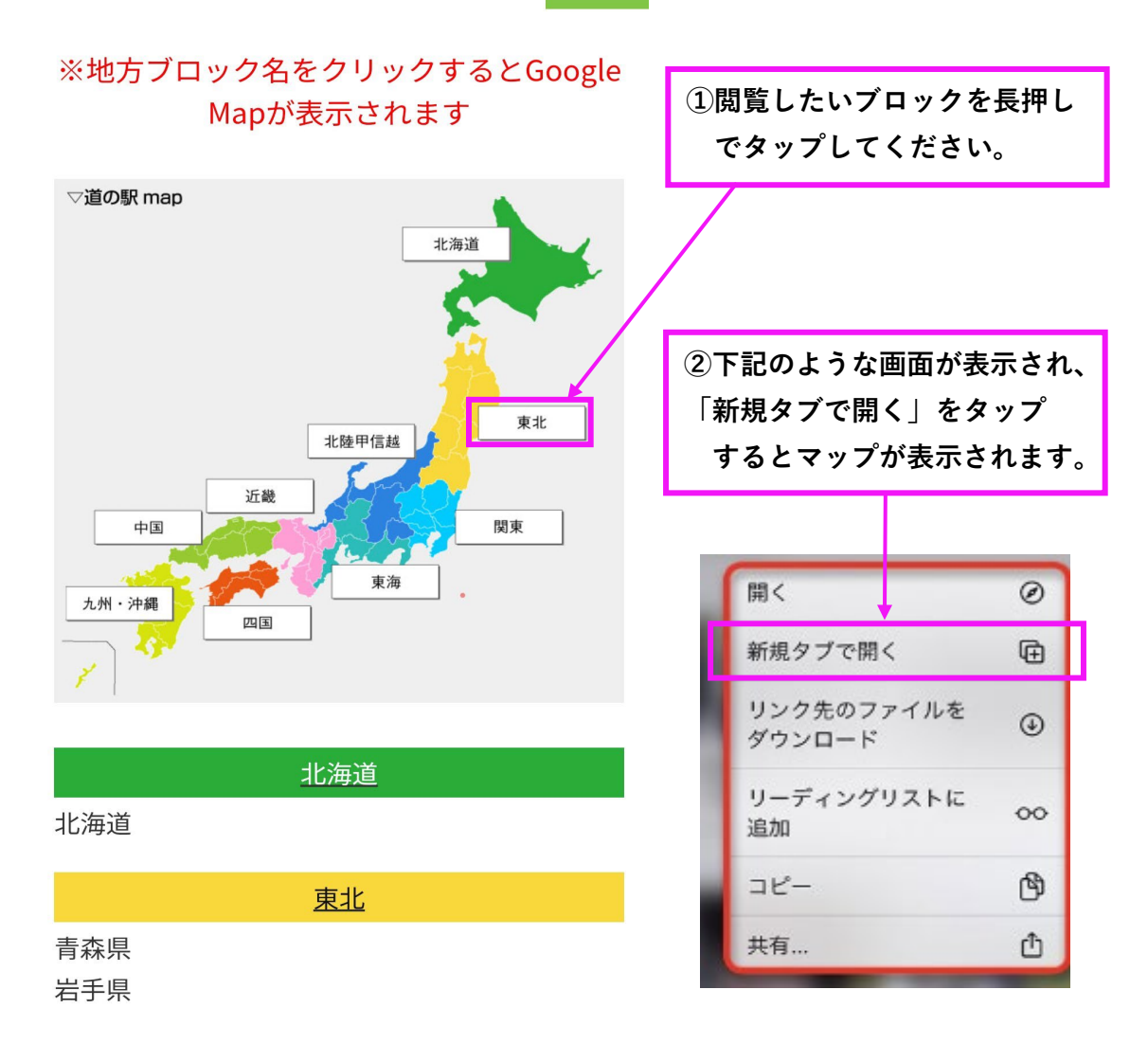